# 

# 对外承包工程和劳务合作 统计应用操作培训

(企业端) •

中国国际电子商务中心 2025年2月

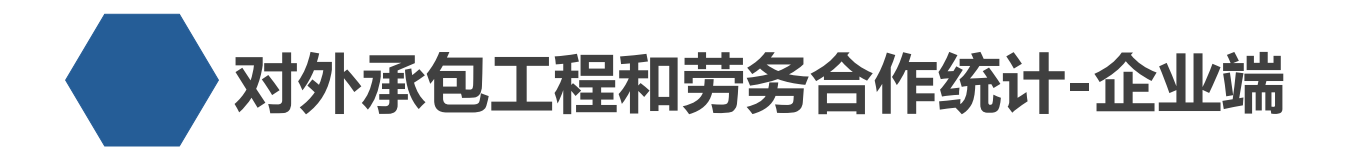

1. 用户登录

CONTENTS

- 2. 更新企业基本信息
- 3. 确认/完善项目信息
- 4. 月报/年报填报

5.查看审核进度

6.对外劳务合作月报/年报

# CONTENTS

1. 用户登录

# 1.**用户登录**

#### 百度等搜索引擎中输入"商务部业务系统统一平 台"(https://ecomp.mofcom.gov.cn/loginCorp.html)进入企业端登录界面。

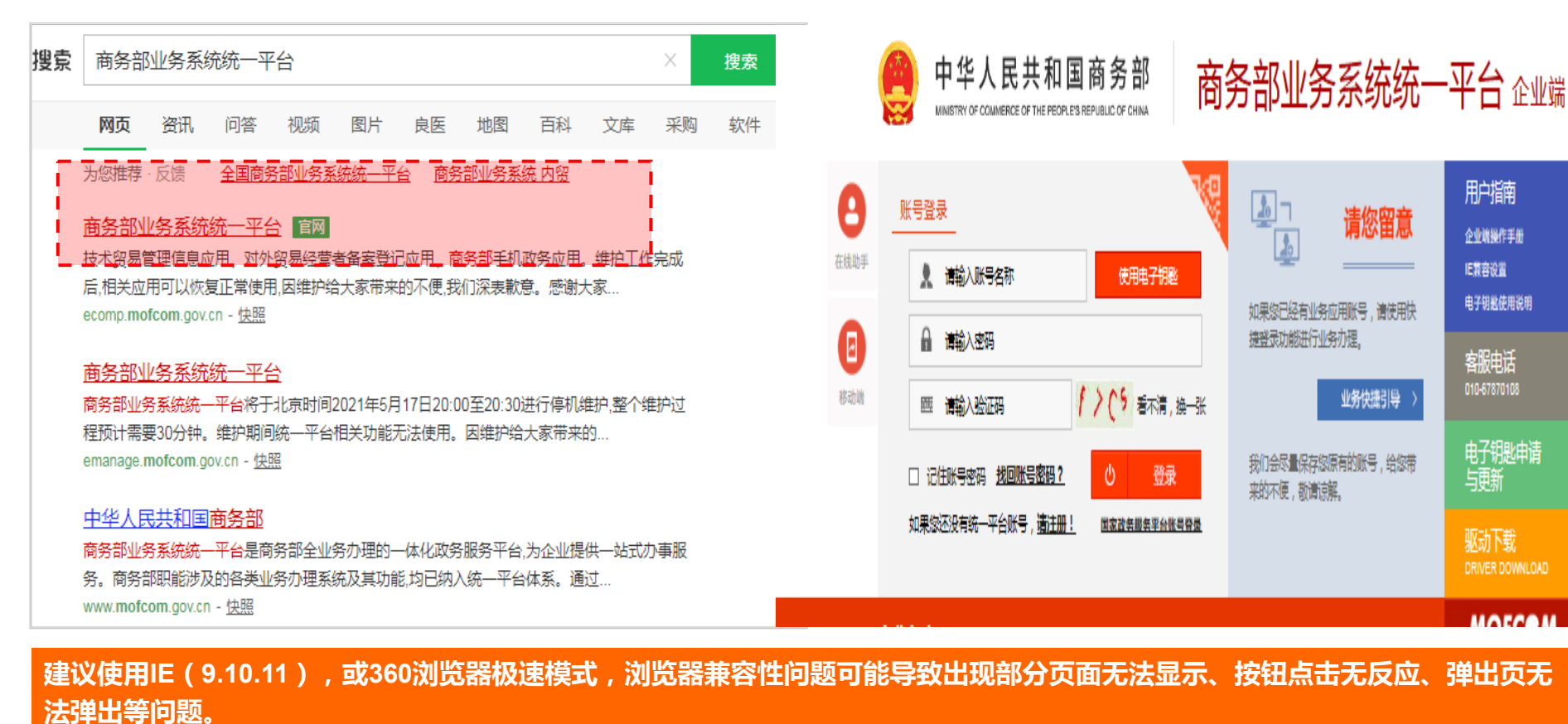

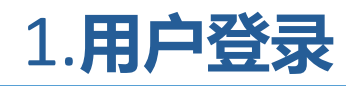

如果没有统一平台账号、密码,则点击登录下方的 如果题图6號 平台账号, 直进里 进行注册!

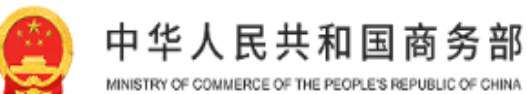

#### 商务部业务系统统一平台企业端

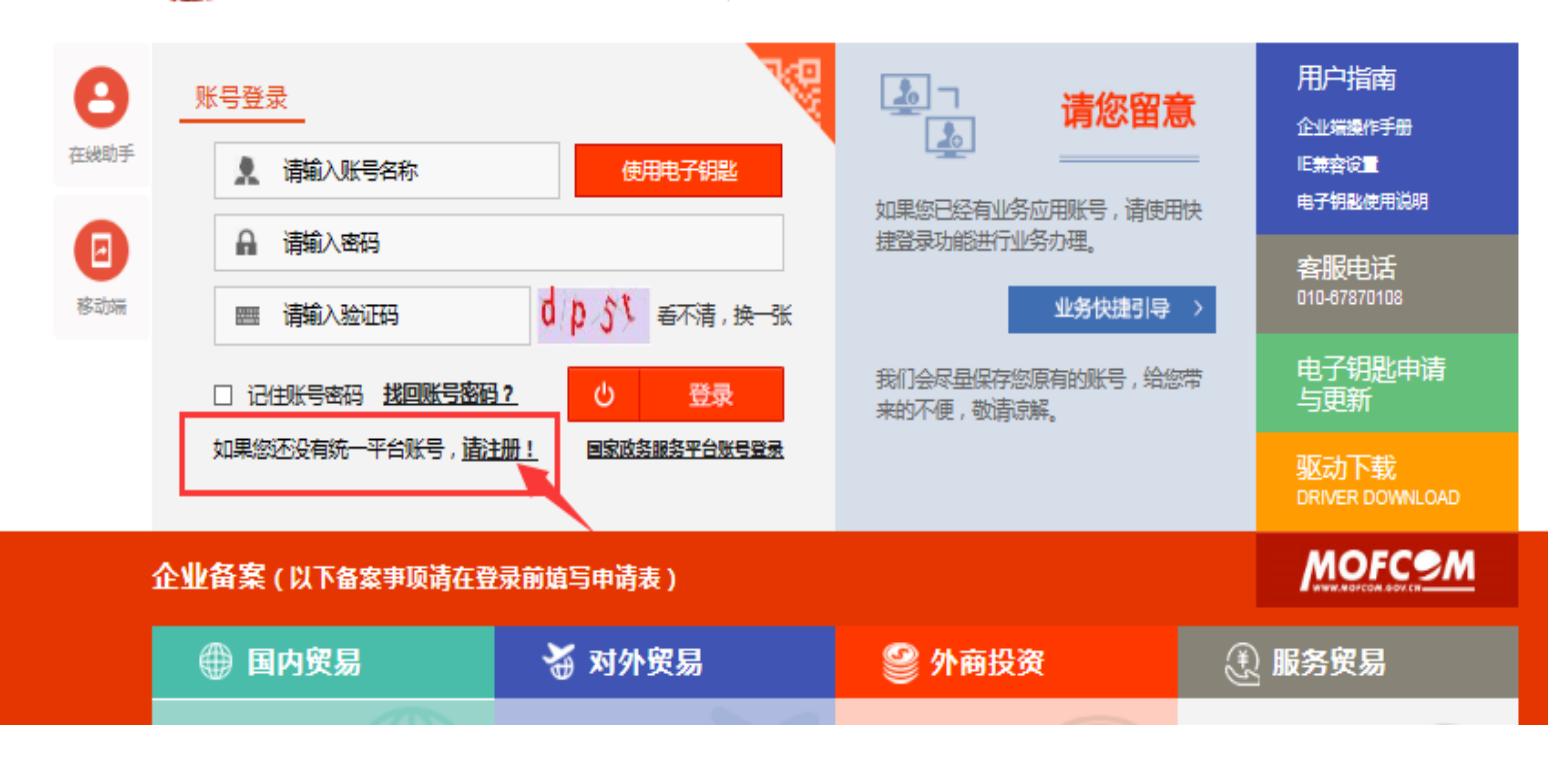

#### 注意事项:

(1)账号密码设置规则:账号中应包 含英文和数字,且不少于8位;密码要 求10~20位,须同时包含大小写字母、 数字和符号,符号不能为空格;密码中 不能包含账号信息。

(2)账号类型应为境内企业;账号联 系人信息中的手机、邮箱务必准确且最 好为平台使用者,方便后期找回密码。

# 1.**用户登录**

申请对外承包工程业务:注册成功后,点击左侧列表中我的业务---增加应用,选择 经济合作 中的"对外投资合作信息服务应用"点击 <mark>申请</mark>,在弹出页面中,选择"对外承包工程"业务,首次注册只能选一个业务类别。

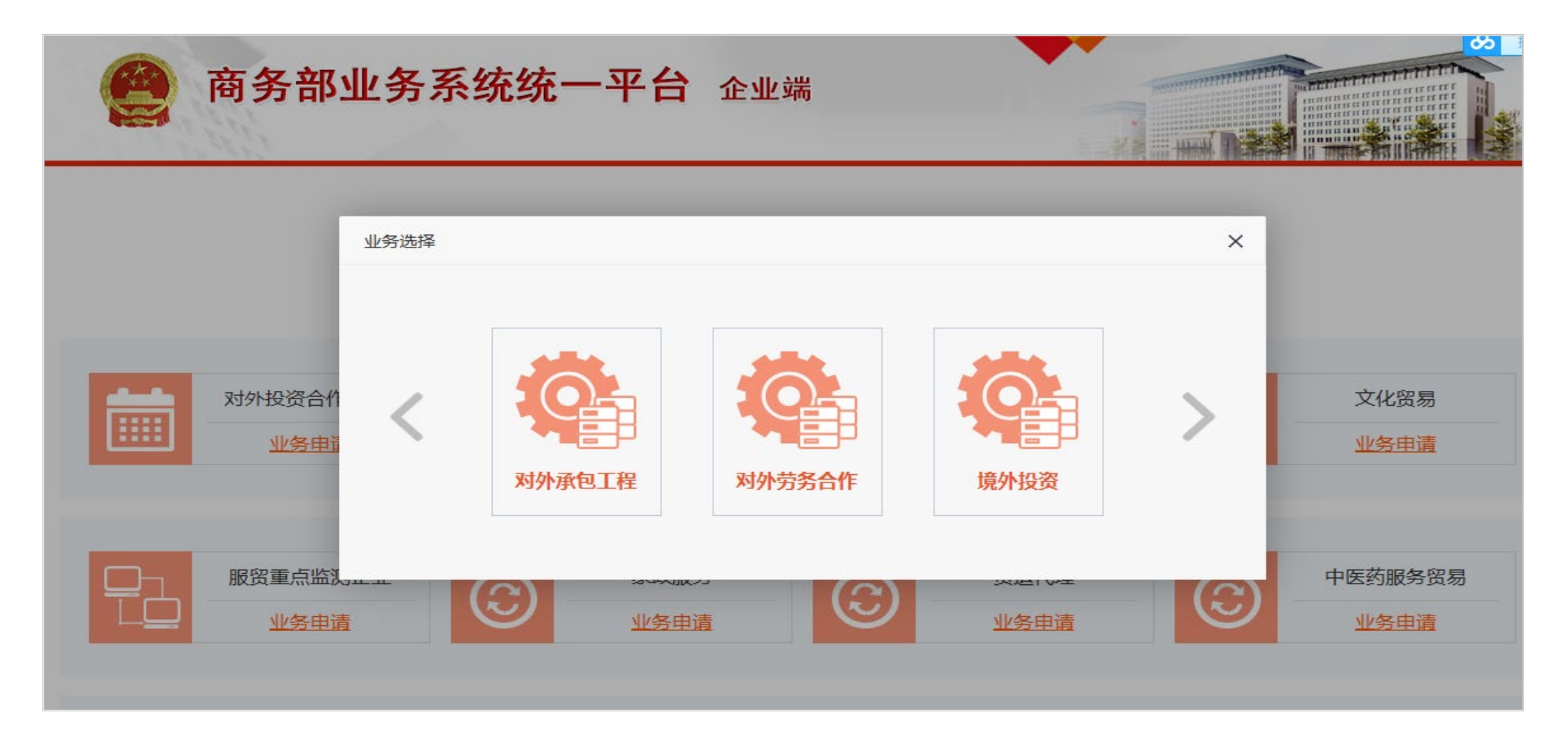

# 1.**用户登录**

#### 账号密码找回

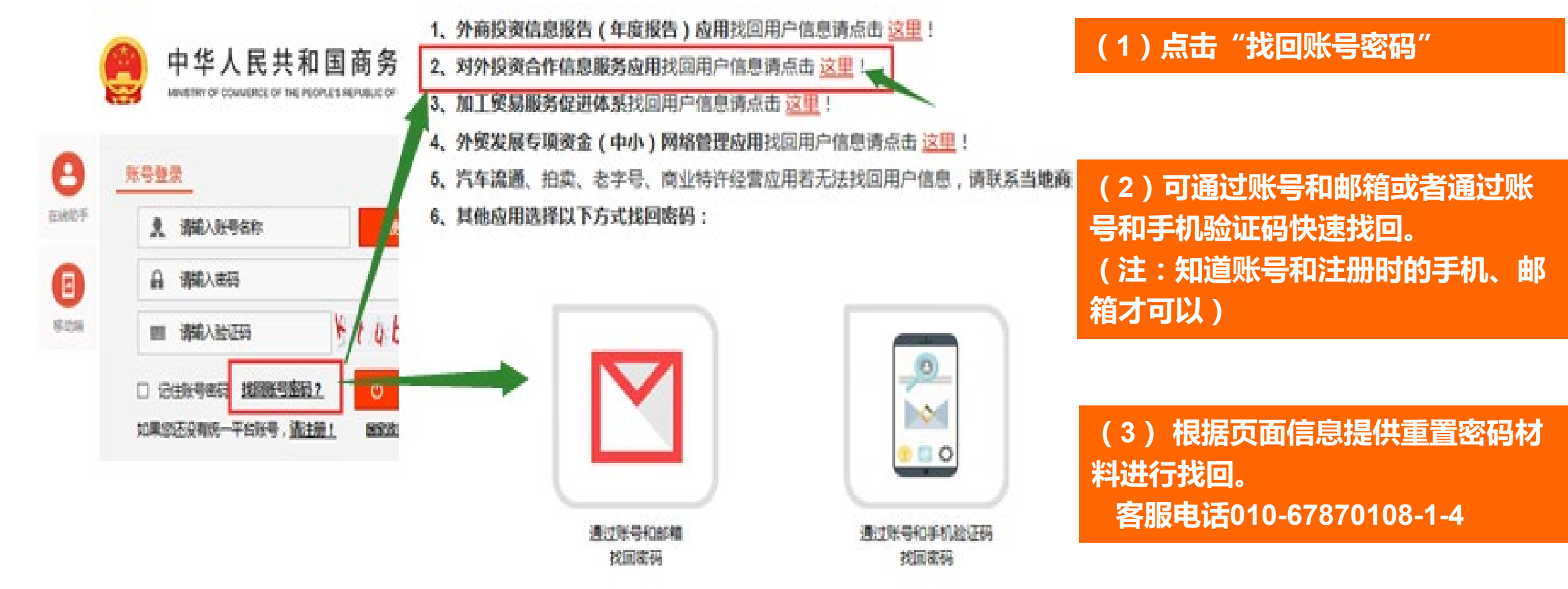

# CONTENTS

2. 更新企业信息

# 2.更新企业基本信息

中华人民共和国商务部

业务系统统一平台

#### 登录后进入对外投资合作信息服务应用,选择统计类"对外承包工程业务"

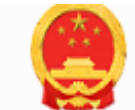

# 对外投资合作信息服务 企业端

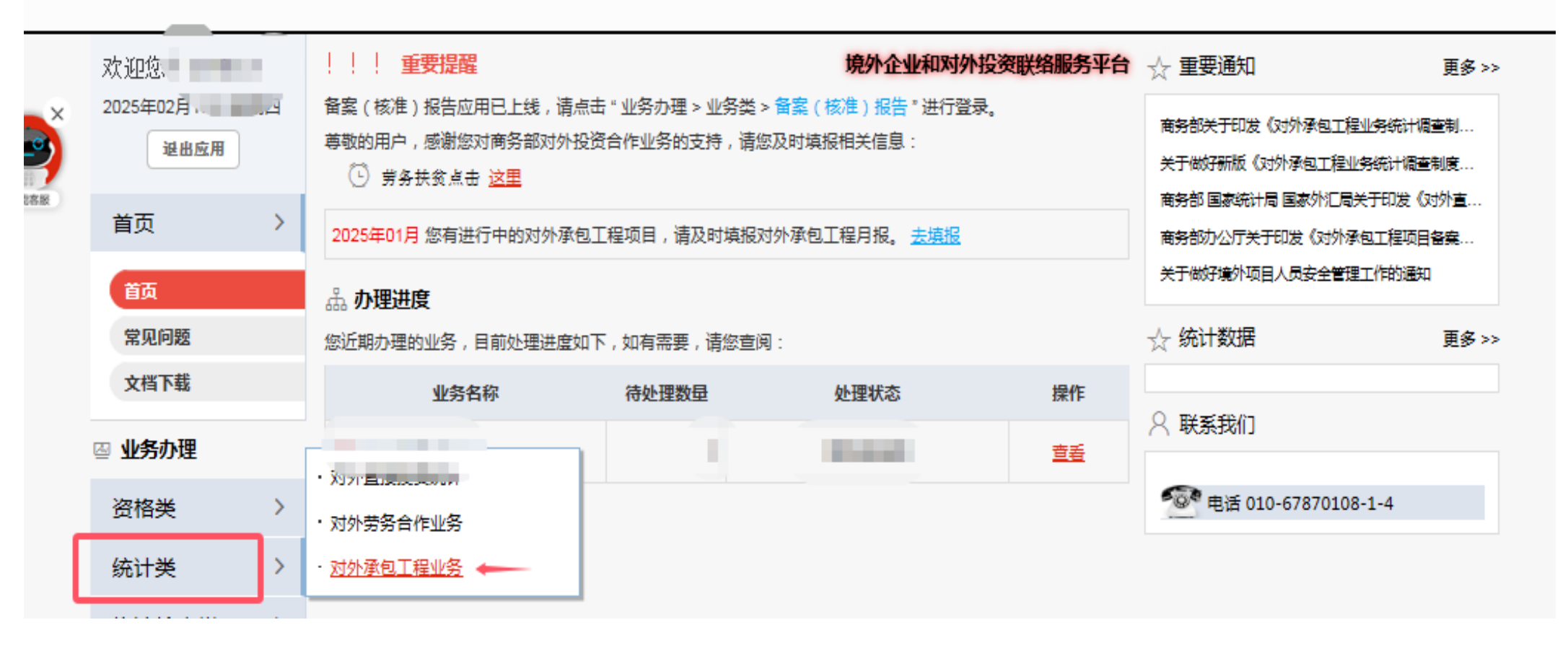

# 2.更新企业基本信息

0\_0

选择"企业信息管理",点击操作栏中的"修改"进入企业信息登记页面,更新相关信息,尤其是联系人信息,如有变更需及时更新! 注:1.代码、企业中英文名称不支持修改,如要修改,需到对外承包工程项目管理中修改企业信息。 2.如果是集团下属企业,所属国资委中央企业务必要选择集团公司。

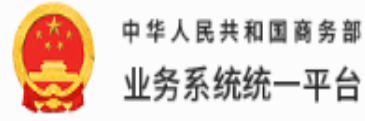

| 对外承包工    | 程统计 企业信息管理          | 总包项目月报管理       | 分包项目月报管理 | 給脿 | 使用手册 | 切换劳务系统  | 返回首页     |      |
|----------|---------------------|----------------|----------|----|------|---------|----------|------|
| 当前位置:企业信 | 總管理 > <u>企业信息管理</u> |                |          |    |      |         |          |      |
| 企业中文名称:  |                     |                |          |    |      |         |          | 查询   |
| Ⅲ 列表     |                     |                |          |    |      |         |          |      |
| 企业代码     | 企业中文名称              | 称 <sup>*</sup> | 企业简称     | 省市 | 名称   | 外经统计联系人 | 外经统计联系电话 | 修改   |
|          | 00.0401.0           |                | -        | -  |      | ÷       | 1000     | @ 操作 |

对外投资合作信息服务 企业端

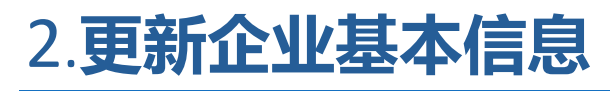

选择 企业信息管理——项目上报情况,可以通过年份或项目查询上报情况。

| 中华人民共和国商务部<br>业务系统统一平台                                                                                                    | 对外       | 投资合     | 合作信   | 息服纾  | <b>芳</b> 企业端 | ä    |    |     |     |
|----------------------------------------------------------------------------------------------------|----------|---------|-------|------|--------------|------|----|-----|-----|
| 对外承包工程统计 企业信息管理 总(                                                                                                    | 包项目月报管理分 | 泡项目月报管理 | 综合报表  | 使用手册 | 切换劳务系统       | 返回首页 |    |     |     |
| 当前位置:企业信息管理 > 进行中项目上报情况                                                                                                    |          |         |       |      |              |      |    |     |     |
| 请选择年份或项目名称查询,年份为必选项!                                                                                                    |          |         |       |      |              |      |    |     |     |
| 年份:<br>2012<br>2013<br>2014<br>2014<br>2015<br>2015<br>2016<br>2016<br>2014<br>2014<br>2015<br>2014<br>2015<br>2014<br>2014<br>2014<br>2014<br>2014<br>2014<br>2014<br>2015<br>2014<br>2015<br>2014<br>2015<br>2014<br>2015<br>2014<br>2014<br>2014<br>2014<br>2014<br>2014<br>2014<br>2014<br>2015<br>2014<br>2015<br>2014<br>2015<br>2014<br>2015<br>2014<br>2015<br>2016<br>2014<br>2015<br>2016<br>2014<br>2015<br>2016<br>2016<br>2 |          | , I     | 项目名称: |      |              |      |    | 重新  | 1   |
| 2017<br>项目<br>2018<br>2019                                                                                                    |          | 8 3     | 胡 六   | 消 七  | 月八月          | 九月   | 十月 | 十一月 | +=) |
| 2020<br>2021<br>2022<br>2023<br>2024<br>2025                                                                                                    |          |         |       |      |              |      |    |     |     |

# CONTENTS

# 3. 确认/完善项目信息

# 3. 对外承包工程——确认/完善项目信息

#### 新建总包项目,总包项目可以选择从备案库中选择,或者选择跳过,进入项目填写页面

#### 当前位置: 总包项目月报管理 > 新建工程承包项目

如果您已经在对外承包工程项目数据库(旧版)或对外承包工程项目管理中录入了此项目信息,请输入许可证号(可从对外承包工程项目数据库(旧版),许可证管理列表重 程项目管理,项目信息管理列表中查询到项目备案编号/批准文号),系统将自动为您读取项目信息。如不需要请点"跳过"。

| 承包工       | 程项目数据库项目备案编号: |                 | 从备案库中选择   |
|-----------|---------------|-----------------|-----------|
|           |               | 确定跳过            |           |
| 项日备案编号    |               |                 |           |
| 项目名称      |               |                 |           |
| 国家(地区)    |               |                 |           |
|           | 省(州)          |                 |           |
| 项目实施地点    | 城市            |                 |           |
|           | 大类            | 请选择             | ~         |
| 坝日类别      | 小类            | 请选择             | ~         |
| 业主名称      |               |                 |           |
|           |               | (与境外业主(甲方)签订工程合 | 同的乙方单位名称) |
| 为为小学家引出的工 | 是否为境外中资企业     |                 |           |
| 项目承包方式    | 请选择           |                 | ~         |
| 项目资金来源    | 请选择           |                 | ~         |
| 项目生效日期    | <b></b>       |                 |           |
| 项目合同工期    | 1             |                 | 月         |
| 备注        |               |                 | 0         |

-

确定

# 3.对外承包工程——确认/完善项目信息

选择总包项目月报管理——进行中的项目,操作列表中展示所有项目信息,点击操作栏中"添加月报记录",先确认该项目是否为分包。

注:如项目已经选择是集团内分包,系统已自动将该项目移至分包项目管理模板。

|      | (          | 中华人民共和国商务部<br>业务系统统一平台        | र्रा       | 外投资台      | 合作信      | 息服务         | <b>芳</b> 企业站 | Ħ    |        |     |
|------|------------|-------------------------------|------------|-----------|----------|-------------|--------------|------|--------|-----|
|      |            | 对外承包工程统计 企业信息管理               | 总包项目月报管理   | 分包项目月报管理  | 综合报表     | 使用手册        | 切换劳务系统       | 返回首页 |        |     |
| 00   | 当前         | 前位置:项目月报管理 > 进行中项目            |            |           |          |             |              |      |        |     |
| 影动客服 | 国家         | (地区):                         |            | Ij        | 页目名称:    |             |              |      | 查询     |     |
|      |            |                               |            |           | 收起 へ     |             |              |      | 而日日把信自 |     |
|      | <b>三</b> 豕 | 列表(提示:项目名称后有 <sup>)。</sup> 图标 | , 表示该项目已经填 | 提示        | -        | -           | ×            |      | 添加月报记录 | L⊕入 |
|      |            | 国家(地区)                        | 项目生效日期     | 是否为分包项目?如 | □该项目为分包, | 请点击         |              |      | 修改项目信息 |     |
|      |            | 阿尔及利亚                         |            | 【是】,后续请到  | 【分包项目月报管 | 谓<br>理】进行月报 | 工程           |      | 國 操作   |     |
|      |            | 阿尔及利亚                         |            | 現版!       |          |             |              |      | 操作     |     |
|      |            | 阿尔及利亚                         |            |           |          | 是否          | †和建设         |      | ③ 操作   |     |

# 3.对外承包工程——确认/完善项目信息

选择是否为分包项目为"否",则提示完善项目信息报再添加月报,点击"去完善"进入项目信息页面,完成后保存即可。

| 对外承包工程统                                                           | 计企业信息管理   | 总包项目月报管理 | 分包项目月报管理 | 综合报表 | 使用手册 | 切换劳务系统 | 返回首页             |              |  |  |  |
|-------------------------------------------------------------------|-----------|----------|----------|------|------|--------|------------------|--------------|--|--|--|
| 当前位置: 项目月报管                                                       | 理 > 进行中项目 |          |          |      |      |        |                  |              |  |  |  |
| 號(地区): 项目名称:<br>省市: 企业名称:                                         |           |          |          |      |      |        |                  |              |  |  |  |
|                                                                   |           |          | 5 提示     |      | ×    |        |                  |              |  |  |  |
| 列表(提示:项目名称后有 <sup>▶</sup> 图标,表示该项目已经填报过本,<br>国家(地区) 省市 众业(4) 顶目名称 |           |          |          |      |      |        |                  |              |  |  |  |
| 财从饮约首点                                                            | 葛洲坝集团股份公司 |          |          |      |      | C      | 与境外业主 ( 甲方 ) 签订] | [程合同的乙方单位名称) |  |  |  |
| ¥33L25÷3=±17                                                      | 是否为境      | 外中资企业 〇否 | ○是       |      |      |        |                  |              |  |  |  |
| 项目承包方式                                                            | 传统承包方式    |          |          |      |      |        |                  | <b>~</b>     |  |  |  |
| 项目资金来源                                                            | 国内商业性质出口买 | 方信贷      |          |      |      |        |                  | ~            |  |  |  |
| 项目生效日期                                                            |           |          |          |      |      |        |                  |              |  |  |  |
| 项目状态                                                              | 进行中       |          |          | ~    |      |        |                  |              |  |  |  |
| 项目合同工期                                                            |           |          |          |      |      |        |                  | 月            |  |  |  |

#### 3.对外承包工程——确认/完善项目信息

#### 是否为分包项目选择"是"后,该项目进入分包项目信息管理模块,点击添加月报记录,提示先完善项 目信息。点击"去完善"进入项目信息页面,完成后点保存。

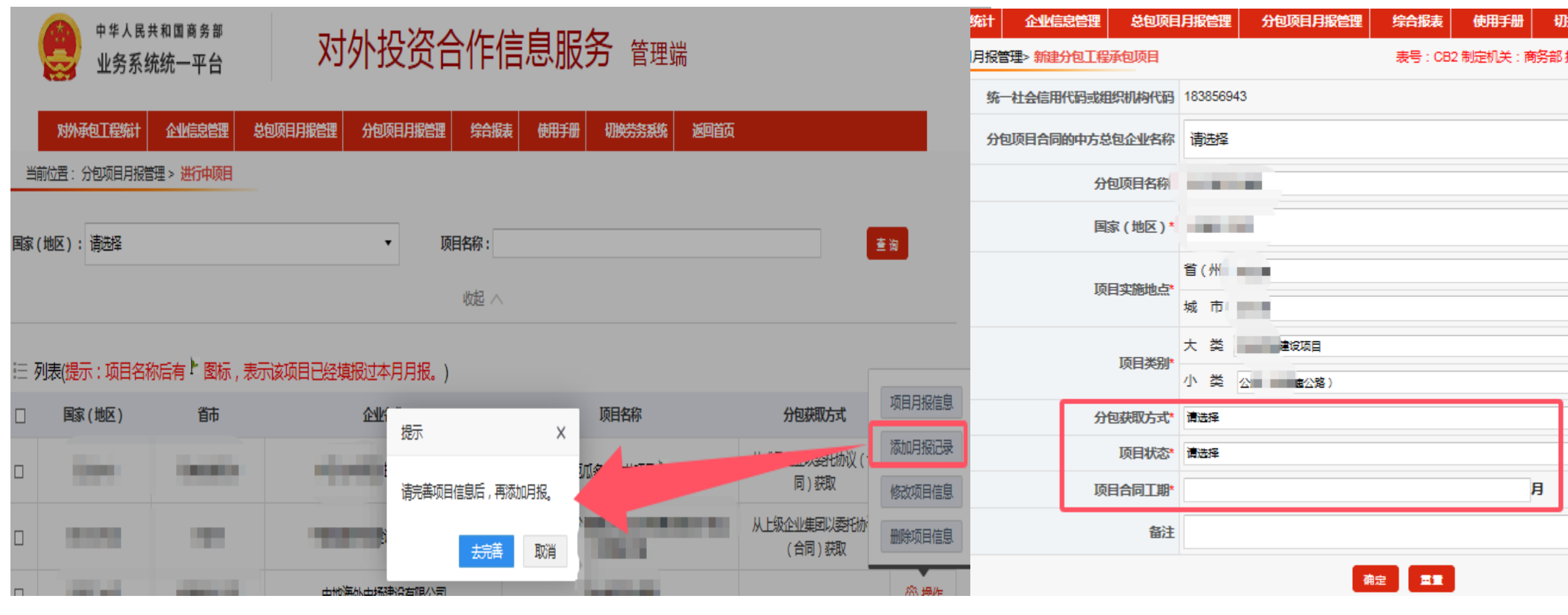

## 3.对外承包工程——确认/完善项目信息

#### 新建分包项目:如果是首次报送分包项目月报,选择分包项目月报管理——新建分包项目,根据要求录 入项目信息后,确认保存再报送月报。

| 对外承包工程统计 企业信息管理 总包项目      | 月报管理分包项目月报管理 | 综合报表 使用手册     | 切换劳务系统     | 返回首页                                |
|---------------------------|--------------|---------------|------------|-------------------------------------|
| 当前位置:分包项目月报管理> 新建分包工程承包项目 |              | 表号:CB2 制定机关:i | 商务部 批准机关:国 | 1家统计局 批准文号:国统制[2025]9号 有效期至:2028年1月 |
| 统一社会信用代码或组织机构代码           |              |               |            |                                     |
| 分包项目合同的中方总包企业名称*          | 请选择          |               |            | •                                   |
| 分包项目名称*                   |              |               |            |                                     |
| 国家(地区)*                   | 请选择          |               |            | •                                   |
| 而日空 <del>体出</del> 占*      | 省(州)         |               |            |                                     |
| 次日天的西京                    | 城市           |               |            |                                     |
| 而日米即                      | 大类 请选择       |               |            | $\checkmark$                        |
|                           | 小类 请选择       |               |            | ✓                                   |
| 分包获取方式*                   | 请选择          |               |            | $\checkmark$                        |
| 项目状态*                     | 请选择          |               |            | $\checkmark$                        |
| 项目合同工期*                   |              |               | 月          |                                     |
| 备注                        |              |               |            | $\sim$                              |
|                           | 确            |               |            |                                     |

# CONTENTS

# 4. 月报/年报填报

# 4.对外承包工程——总包项目月报

#### 选择总包项目月报管理——进行中的项目,点击列表操作栏中的添加月报记录,即可进入月报填报页面。 注: 1.如首次报月报,新签合同额为0,则需要在备注中写明原因。 2.月末待执行合同余额系统仅允许调整一次。

|                                                 | 报告期:202502 历                     | 史合同额累计:724 截至到上月           | 末在外人数累计:24 |         |                                          |  |  |  |  |  |
|-------------------------------------------------|----------------------------------|----------------------------|------------|---------|------------------------------------------|--|--|--|--|--|
| 新签合同份数                                          |                                  |                            |            |         |                                          |  |  |  |  |  |
| 备注:<br>1.当新签合同额或其中设计咨询为负约<br>2.当新增完成营业额或其中设计咨询》 | 数时,当年累计合同额或其中)<br>为负数时,当年累计营业额或基 | 殳计咨询不能为负数;<br>其中设计咨询不能为负数; |            |         |                                          |  |  |  |  |  |
| 新签合同额                                           |                                  | 万美元 , 其中设计咨询 :             |            | 万美元,备注: |                                          |  |  |  |  |  |
| 月末待执行合同余额:                                      |                                  | 万美元                        |            |         |                                          |  |  |  |  |  |
| 新增完成营业额                                         |                                  | 万美元 ,其中设计咨询: 万美元           |            |         |                                          |  |  |  |  |  |
| 其中非分包部分⑦                                        | 万美元                              |                            |            |         |                                          |  |  |  |  |  |
| 雇用项目所在                                          | 目所在国人员数量(当月人员变动情况,负数表示减少)        |                            |            |         |                                          |  |  |  |  |  |
| 雇用项目所在国<br>劳务人员数量:                              | i月:                              | 人月末                        | R:         | 人□      |                                          |  |  |  |  |  |
| 雇用第三国人                                          | 、员数量(当月人员变动情况,                   | 负数表示减少)                    |            |         |                                          |  |  |  |  |  |
| 雇用第三国<br>当                                      | i月:                              | 人月末                        | R:         | 人 0     |                                          |  |  |  |  |  |
| 行业类别                                            | 上月末在外人数                          | 本月末在外人数<br>(自动计算)          | 当月派出人数     | 当月回国人数  | 当月国家(地区)间流动人员增减(负数表示<br>减少)(可用于调平月末在外人数) |  |  |  |  |  |
| 制造业                                             | 0                                | 0                          |            |         |                                          |  |  |  |  |  |
| 建筑业                                             | 0                                | 0                          |            |         |                                          |  |  |  |  |  |
| 住宿和餐饮业                                          | 0                                | 0                          |            |         |                                          |  |  |  |  |  |
| 农林牧渔                                            | 0                                | 0                          |            |         |                                          |  |  |  |  |  |

### 4. 对外承包工程——总包项目月报

继续录入其他项目月报

月报历史记录

添加月报记录

#### 所有信息填写完成后,保存后进入月报上报页面。在上报前可对已填月报数据进行修改及删 除,上报后,仅支持查看。

| 企业代码:   | 9999999999                               |      | 企业全称:   | TEST-CORP    | P变更44==111 | 企业简称:           | 3243423                 |  |  |  |
|---------|------------------------------------------|------|---------|--------------|------------|-----------------|-------------------------|--|--|--|
| 企业地址:   | 珠海市'                                     |      | 主管机关:   | 北京市          |            |                 |                         |  |  |  |
| 项目名称:   | 测试总包新建工                                  | 页目   | 行业大类:   | 工业建设项目       | ∃          | 行业小类:           | 化学品(非石油)厂建设(包括化肥厂<br>等) |  |  |  |
| 项目状态:   | 执行中                                      |      | 签约日期:   | 签约日期: 202202 |            | 资金来源:           | 其他                      |  |  |  |
| 来源说明:   | 无                                        |      |         |              |            |                 |                         |  |  |  |
| 对外签约单位: | 测试                                       |      | 项目实施单位: | 测试           |            | 业主名称:           | 测试                      |  |  |  |
| 国别地区:   | 阿塞汗                                      |      | 项目承包方式: | 投资模式         |            | 项目实施地点:省(州)-城市  | 阿 - 富汗                  |  |  |  |
|         | 202202 110099999999 2025-01-15 10:00:36  |      |         |              | 修改         | 项目的状态由进行中调整为质保期 |                         |  |  |  |
| 备注:     | 202202 1100999999999 2025-01-15 10:00:54 |      |         |              | 修改         | 项目的状态由质保期调整为进行中 |                         |  |  |  |
|         |                                          | 査看更多 |         |              |            |                 |                         |  |  |  |

收起项目信息 へ

| 项目名称:测试总包                                                                   | 包新建项目 |          |          |          |                |      | 自名称:测试总包新建项目<br>1.1.1.1.1.1.1.1.1.1.1.1.1.1.1.1.1.1.1. |      |                |  |  |  |  |  |  |  |  |  |
|-----------------------------------------------------------------------------|-------|----------|----------|----------|----------------|------|--------------------------------------------------------|------|----------------|--|--|--|--|--|--|--|--|--|
| ↓: 商务部审核通过 🛛 🗙 : 商务部审核不通过 $$ : 商会审核通过 $$ : 商会审核不通过 $$ : 省级审核通过 $$ : 省级审核不通过 |       |          |          |          |                |      |                                                        |      |                |  |  |  |  |  |  |  |  |  |
| 上报年月                                                                        | 合同份数  | 合同额(万美元) | 营业额(万美元) | 派出人数(合计) | 期末在外人数(合<br>计) | 状态标志 | 雇用项目所在国告<br>类人员数量                                      | 详细信息 | 操作             |  |  |  |  |  |  |  |  |  |
| 历史累计                                                                        | 0     | 0        | 0        | 0        | 0              |      |                                                        |      |                |  |  |  |  |  |  |  |  |  |
| 2024年合计                                                                     | o     | o        | 0        | 0        | 0              |      |                                                        |      |                |  |  |  |  |  |  |  |  |  |
| 202412                                                                      | o     | 0.0      | 25.0     | 2        | 2              | 未报   | 2                                                      | 详细信息 | 修改 删除 月报上<br>报 |  |  |  |  |  |  |  |  |  |

# 4.对外承包工程——总包项目月报

如进行中的项目较多,可以选择使用"月报批量导入",下载模板后,录入月报数据。 注:在模板中录入数据时注意不要改变模板格式,否则数据将不能上传!

|       | 对外承包工程统计 企业信息管理                      | 企业年报管理                   | 总包项目月报管理 | 分包项目月报管理        | 综合报表 | 使用手册       | 切换劳务系统 | 返回首页         |              |  |  |
|-------|--------------------------------------|--------------------------|----------|-----------------|------|------------|--------|--------------|--------------|--|--|
| 当前    | 位置: 项目月报管理 > 进行中的项目                  |                          |          |                 |      |            |        |              |              |  |  |
|       | 别/地区:                                |                          |          | 项目名称:           |      |            |        |              | 查询           |  |  |
|       |                                      |                          |          | 收起 へ            |      |            |        |              |              |  |  |
| := 제  | ≠/短二,伍日々のご左 ┝ 网络                     |                          | 对这次本日日纪  | \<br>\          |      |            |        |              |              |  |  |
| := 99 | = 91表(提示: 坝日名称后有·图标,表示该坝日已经填版过本月月报。) |                          |          |                 |      |            |        |              |              |  |  |
|       | 国别/地区                                | 项目生效                     | 日期       |                 | 项目名称 |            |        | 操            | 作            |  |  |
|       | 阿尔巴尼亚                                | 2024                     | 11 (1)   | 0206项目名称        |      | <u>@</u> # | ■作     |              |              |  |  |
|       | 阿尔巴尼亚                                |                          | (2)      | 结构化加工费0212      |      |            |        | <u>@</u> ł   | e作           |  |  |
|       | 阿富汗                                  | 2024                     | 11 (3)   | 新建总包项目测试流程      |      |            |        | <u>@</u> #   | <u>w作</u>    |  |  |
|       | 阿富汗                                  | 阿富汗 202410 (4)测试总包新建项目 ▶ |          |                 |      |            |        |              | 逾 操作         |  |  |
|       | 阿拉伯联合酋长国                             | 2024                     | 10 (5)   | (5)CECECE随利期刊期刊 |      |            |        |              | 愈 捧作         |  |  |
|       | 府豊田々                                 |                          | (6)      | 1000 AUDIO      |      |            |        | <i>i</i> h 1 | ∎ <i>µ</i> = |  |  |

月报历史记录

继续录入其他项目月报

添加月报记录

项目名称·测试单句新建项目

# 4.对外承包工程——质保期项目

#### 选择总包项目月报管理——质保期项目,点击列表操作栏中的添加月报记录,可以正常报送 月报。

| 企业代码:   | 999999999                               |               | 企业全称:               | TEST-CORF | P变更44==111 | 企业简称:           | 3243423                 |  |  |
|---------|-----------------------------------------|---------------|---------------------|-----------|------------|-----------------|-------------------------|--|--|
| 企业地址:   | 珠海市'                                    |               | 主管机关: 北京市           |           |            |                 |                         |  |  |
| 项目名称:   | 测试总包新建功                                 | 页目            | 行业大类:               | 工业建设项牌    | ∃          | 行业小类:           | 化学品(非石油)厂建设(包括化肥厂<br>等) |  |  |
| 项目状态:   | 执行中                                     |               | 签约日期: 202202        |           |            | 资金来源:           | 其他                      |  |  |
| 来源说明:   | 无                                       |               |                     |           |            |                 |                         |  |  |
| 对外签约单位: | 测试                                      |               | 项目实施单位:             | 测试        |            | 业主名称:           | 测试                      |  |  |
| 国别地区:   | 阿書汗                                     |               | 项目承包方式:             | 投资模式      |            | 项目实施地点:省(州)-城市  | 阿 - 富汗                  |  |  |
|         | 202202                                  | 1100999999999 | 2025-01-15 10:00:36 |           | 修改         | 项目的状态由进行中调整为质保期 |                         |  |  |
| 备注:     | 202202 110099999999 2025-01-15 10:00:54 |               |                     |           | 修改         | 项目的状态由质保期调整为进行中 |                         |  |  |
|         | 重着更多                                    |               |                     |           |            |                 |                         |  |  |

收起项目信息 へ

|  | √: 商务部审核通过 X: 商务部审核不通过 $√$ : 商会审核通过 X: 商会审核不通过 $√$ : 省级审核通过 X: 省级审核不通过 |      |          |           |          |                |      |                   |      |                |  |  |
|--|------------------------------------------------------------------------|------|----------|-----------|----------|----------------|------|-------------------|------|----------------|--|--|
|  | 上报年月                                                                   | 合同份数 | 合同额(万美元) | 营业额 (万美元) | 派出人数(合计) | 期末在外人数(合<br>计) | 状态标志 | 雇用项目所在国告<br>类人员数量 | 详细信息 | 操作             |  |  |
|  | 历史累计                                                                   | 0    | 0        | 0         | 0        | 0              |      |                   |      |                |  |  |
|  | 2024年合计                                                                | 0    | 0        | 0         | 0        | 0              |      |                   |      |                |  |  |
|  | 202412                                                                 | o    | 0.0      | 25.0      | 2        | 2              | 未报   | 2                 | 详细信息 | 修改 删除 月报上<br>报 |  |  |

# 4.对外承包工程——暂停项目、已完工项目

#### 目前暂停项目和已完工项目不能填报月报,可将项目恢复为进行中项目后进行月报填报。

| X      | <b>抄承包工程统计</b> 企业信息管理          | 里 企业年报管理  | 总包项目月报管理  | 分包项目月报管理    | 给报表  | 使用手册 | 切换劳务系统 | 返回首页 |        |
|--------|--------------------------------|-----------|-----------|-------------|------|------|--------|------|--------|
| 当前位置   | ∃: 项目月报管理 > <mark>已完工项目</mark> |           |           |             |      |      |        |      |        |
| 国家(地区  | () :                           |           |           | 项目名称:       |      |      |        |      | 查询     |
|        |                                |           |           | 收起 へ        |      |      |        |      |        |
|        |                                |           |           |             |      |      |        |      |        |
| := 列表( | (提示:项目名称后有「 图标                 | 际,表示该项目已结 | 圣填报过本月月报。 | .)          |      |      |        |      | 批量恢复项目 |
|        | 国家(地区)                         | 项目生产      | 如期        |             | 项目名称 | R    |        |      | 操作     |
|        | 澳大利亚                           | 2024      | 11 (1);   | 测测总包吸纳古墓啊啊啊 | J    |      |        |      | @ 操作   |
|        |                                |           |           |             |      |      |        |      |        |

# 4.对外承包工程——分包项目月报

0

卫生和社会工作

#### 选择分包项目月报管理——进行中的项目,点击列表操作栏中的添加月报记录,即可进入月报填报页 面。 注:完成营业额按与总包单位确认的对应口径填报

|                                                                                                    | 新增月报表信息<br>报告期:202502                 |               |           |        |                                          |  |  |  |  |  |  |  |  |
|----------------------------------------------------------------------------------------------------|---------------------------------------|---------------|-----------|--------|------------------------------------------|--|--|--|--|--|--|--|--|
| 备注:<br>1.完成营业额按与总包单位确认的对应口径填报;<br>2.外派人数、月末在外人员、月末雇用项目所在国人员数量,月末雇佣第三国人员数量是指为完成对外承包工程分包项目,而派出、在外、雇佣的相关人员数量。 |                                       |               |           |        |                                          |  |  |  |  |  |  |  |  |
| 新增完成营业组                                                                                                    | Q                                     | 万美元 , 其中设计    | 咨询:       | 万美元    |                                          |  |  |  |  |  |  |  |  |
| 雇用项目所在国人员数量(当月人员变动情况,负数表示减少)                                                                               |                                       |               |           |        |                                          |  |  |  |  |  |  |  |  |
| 雇用项目所在国                                                                                                    | 种目所在国<br>当月:             • 人月末:(452)人 |               |           |        |                                          |  |  |  |  |  |  |  |  |
| 雇用第三国人员数量(当月人员变动情况,负数表示减少)                                                                                 |                                       |               |           |        |                                          |  |  |  |  |  |  |  |  |
| 雇用第三国<br>劳务人员数国                                                                                            | 当月:                                   |               | 0人月末:(0)人 |        |                                          |  |  |  |  |  |  |  |  |
| 行业类别                                                                                                    | 上月末在外人数                               | 本月末在外人数(自动计算) | 当月派出人数    | 当月回国人数 | 当月国家(地区)间流动人员增减(负数表示减<br>少)(可用于调平月末在外人数) |  |  |  |  |  |  |  |  |
| 制造业                                                                                                    | 0                                     | 0             | 0         | 0      | 0                                        |  |  |  |  |  |  |  |  |
| 建筑业                                                                                                    | 0                                     | 0             | 0         | 0      | 0                                        |  |  |  |  |  |  |  |  |
| 住宿和餐饮业                                                                                                    | 0                                     |               |           |        |                                          |  |  |  |  |  |  |  |  |
| 农林牧渔                                                                                                    | 0                                     | 0             | 0         | 0      | 0                                        |  |  |  |  |  |  |  |  |

0

0

0

0

# 4.对外承包工程——分包项目月报

#### 如进行中的项目较多,可以选择使用"月报批量导入",下载模板后,录入月报数据。 注:在模板中录入数据时注意不要改变模板格式,否则数据将不能上传!

| 😸 业务系统        | 统一平台      |        |          |          |    |      |        |      |    |
|---------------|-----------|--------|----------|----------|----|------|--------|------|----|
| 对外承包工程统计      | 企业信息管理    | 企业年报管理 | 总包项目月报管理 | 分包项目月报管理 | 給报 | 使用手册 | 切换劳务系统 | 返回首页 |    |
| 当前位置: 分包项目月报管 | 理 > 进行中项目 |        |          |          |    |      |        |      |    |
| 国家(地区): 请选择   |           |        | •        | 项目名称:    |    |      |        |      | 查询 |
|               |           |        |          | 收起 へ     |    |      |        |      |    |

#### 😥 列表(提示:项目名称后有 🏲 图标,表示该项目已经填报过本月月报。)

国家(地区) 省市 企业名称 操作 项目名称 分包获取方式 项目名称项目名称项目名称445555==3344we232 从上级企业集团以委托协议 TEST-CORP变更44==111 阿富汗 北京市 3 (合同)获取 从上级企业集团以委托协议 TEST-CORP变更44==111 测试分包项目==暂停 阿富汗 ◎ 操作 北京市 (合同)获取 从上级企业集团以委托协议 阿富汗 北京市 TEST-CORP变更44==111 - 公 操作 ws20250121-01 (合同)获取

月报批量导入

# 4.对外承包工程——分包项目月报

# 月报数据导入系统后,通过分包项目月报管理中"上报承包工程月报"功能,勾选需要上报的项目进行批量上报。

| 当前位。                                                                                  | i: 项目月报                                                                                                    | 管理 > 月报上 | 报    |      |        |        |          |          |             |         |       |      |            |            |    |
|---------------------------------------------------------------------------------------|----------------------------------------------------------------------------------------------------|----------|------|------|--------|--------|----------|----------|-------------|---------|-------|------|------------|------------|----|
| 1                                                                                     | 8核状态:待上                                                                                                    | 报        | ~    |      | 重点校核项目 | 1: 请选择 | ł        | <b>Y</b> | 是否          | 涉及咨询类项目 | : 请选择 |      | ~          | E          | E询 |
| <ul> <li>重点校核类</li> <li>重点校核类</li> <li>重点校核类</li> <li>重点校核类</li> <li>重点校核类</li> </ul> | 重点校核类型 类型1:中方期末在外人数不为0,当年累计合同额和当年累计营业额校验均为0;<br>"重点校核类型 类型2:填写了合同额且不为0,针对上一期别月报进行查询与当前期别填报数据一样;<br>"重点校核类型 类型3:派出人数不为0,针对上一期别月报进行查询与当前期别填报派出人数数据一样;<br>"重点校核类型 类型4:营业额不为0,且大于等于当年累计营业额;<br>"重点校核类型 类型5:合同额或者营业额大于等于1亿美元。 |          |      |      |        |        |          |          |             |         |       |      |            |            |    |
| ⊟ 列表                                                                                  |                                                                                                    |          |      |      |        |        |          |          |             |         |       |      |            |            | 上报 |
|                                                                                       | 项目名称                                                                                                    | 国别/地区    | 签约时间 | 历史数据 | 合同份数   | 合同额    | 设计咨询 合同额 | 营业额      | 设计咨询<br>营业额 | 派出人数    | 回国人数  | 流动人数 | 期末在外<br>人数 | 重点校核<br>项目 | 操作 |

# 4.对外承包工程——年报报送

选择企业年报管理——填报后进入年报添报页面,根据页面内容填写完成后确定保存。 注:年报是以企业为单位填报,如对指标项有疑问,可点击 @ 查看解释。

| 对外承包工程统计企业信息管理                        | 企业年报管理     | 总包项目)  | 月报管理 | 分包项目月报管理 | 综合报表 | 使用手册 | 切换劳务系统 | 返回首页 |
|---------------------------------------|------------|--------|------|----------|------|------|--------|------|
| 当前位置: <u>企业</u> 年报管理> <mark>埴报</mark> | 填报         |        |      |          |      |      |        |      |
|                                       | 查看年报数据     | 报期别    | 2024 |          |      |      |        |      |
|                                       |            | 5) 🕜   |      |          |      |      |        |      |
|                                       | 负债总计 (万元   | 人民币)⑦  |      |          |      |      |        |      |
| 所有者权益合计(                              | 万元人民币)(系统) | 自动计算)⑦ |      |          |      |      |        |      |
| 1                                     | 营业收入总额 (万元 | 人民币)⑦  |      |          |      |      |        |      |
| 其中:对外南                                | 和工程营业收入()  | 万元人民币) |      |          |      |      |        | ]    |
| :                                     | 当年利润总额(万元  | 人民币)⑦  |      |          |      |      |        | ]    |
| 其中:对外南                                | 和包工程业务利润() | 万元人民币) |      |          |      |      |        | ]    |
| ł                                     | 境外纳税总额 (万元 | 人民币)⑦  |      |          |      |      |        | ]    |
| 对外承                                   | 包工程新签合同额占  | i比(%)⑦ |      |          |      |      |        |      |
| 对外承                                   | 包工程完成营业额占  | i比(%)⑦ |      |          |      |      |        |      |
|                                       | 年末员工数      | 虛(人)⑦  |      |          |      |      |        | ]    |

-i i

确定

# 4.对外承包工程——年报查看

选择企业年报管理——查看年报数据,以列表形式展示历年年报数据,点击操作栏中查看,可以看到详细年报信息。

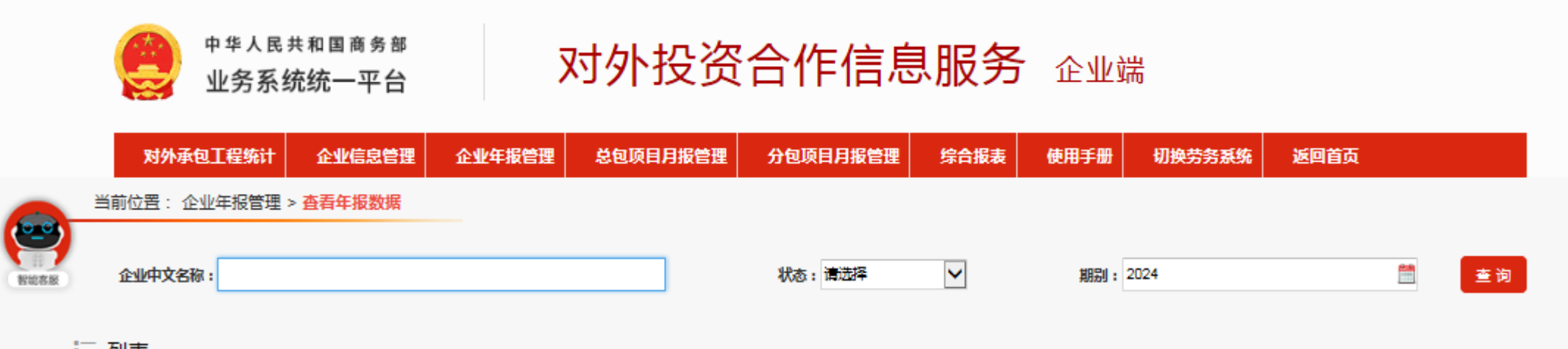

Ⅲ 列表

| 期别   | 企业代码      | 企业中文名称                 | 省市名称       | 资产总计 ( 万<br>元人民币 ) | 负债总计 ( 万<br>元人民币 ) | 所有者权益合<br>计 ( 万元人民<br>币 ) | 营业收入总额<br>(万元人民<br>币) | 当年利润总额<br>(万元人民<br>币) | 境外纳税总额<br>(万元人民<br>币) | 状态 | 操作   |
|------|-----------|------------------------|------------|--------------------|--------------------|---------------------------|-----------------------|-----------------------|-----------------------|----|------|
| 2024 | 999999999 | TEST-CORP变更44==11<br>1 | 北京市商务<br>局 | 22.0               | 2.0                | 20.0                      | 4.0                   | 6.0                   | 67.0                  | 待审 | 🕸 操作 |

# CONTENTS

# 5. 查看审核进度

# 5.对外承包工程——查看审核进度

# 总包/分包月报填报后,在项目名称后会有 F 标识,代表该项目当月月报已经填报(但不代表审核通过),点击操作栏中的"项目月报信息",可查看审核进度。

| 100                                      |          |           |        |            |             |          |      |        |                    |             |
|------------------------------------------|----------|-----------|--------|------------|-------------|----------|------|--------|--------------------|-------------|
| 对外                                       | 承包工程统计   | 企业信息管理    | 企业年报管理 | 总包项目月报管理   | 分包项目月报管理    | 給摄       | 使用手册 | 切换劳务系统 | 返回首页               |             |
| 当前位置:                                    | 项目月报管理 > | 进行中的项目    |        |            |             |          |      |        |                    |             |
| 国别地区                                     | :        |           |        |            | 项目名称: 测试总包新 | 建项目      |      |        |                    |             |
| 「「「「」」 「「」」 「「」」 「」 「」 「」 「」 「」 「」 「」 「」 |          |           |        |            |             |          |      |        |                    |             |
|                                          |          |           |        |            |             |          |      |        | 添加月报记录             |             |
| 三 列表( <mark>提</mark>                     | 际:项目名称   | 你后有 🏲 图标, | 表示该项目已 | 经填报过本月月报。  | . )         |          |      | 批量完善项  | 信 <u>信息</u> 修改项目信息 | <b>.</b> ₽. |
|                                          | 国别/地区    | I         | 项目生产   | <b>次日期</b> |             | 删除项目信息   |      |        |                    |             |
|                                          | 阿富汗      |           | 2024   | 110 (1)    | 测试总包新建项目 🕨  | <u> </u> | -    |        |                    |             |

# 5.对外承包工程——查看审核进度

点击"详细信息",可以查看项目的审核状态、审核人、审核时间以及审核意见。

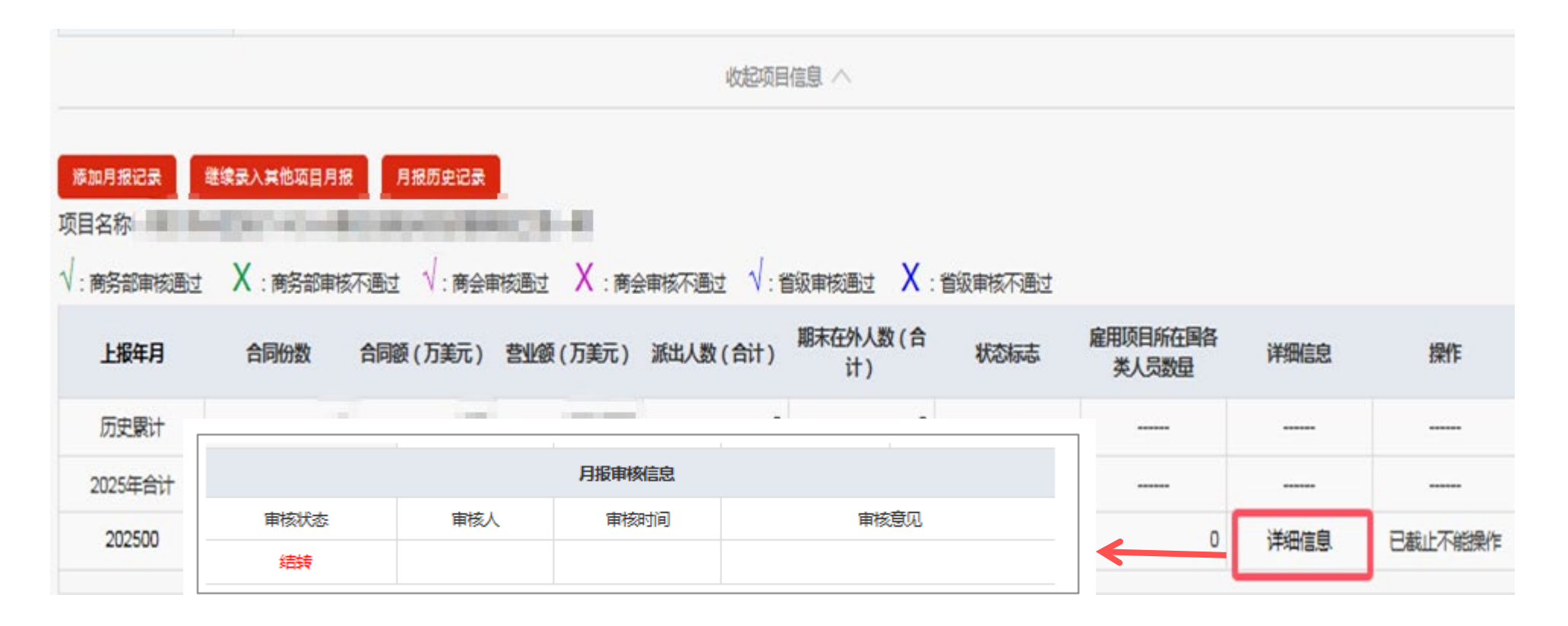

# 6. 对外劳务合作——新建劳务项目

#### 选择项目月报管理——新建劳务合作项目,根据页面内容填写项目信息。完成后保存即可。

| 对外劳务合作统计   | 企业信息管理   | 企业年报管理    | 项目月报管理 | 综合报表 | 使用手册      | 切换承包系统    | 返回首页                                   |
|------------|----------|-----------|--------|------|-----------|-----------|----------------------------------------|
| 位置:项目月报管理> | 新建劳务合作项目 |           |        | ₹    | 表号:LW1 制定 | 机关:商务部 批准 | 机关:国家统计局 批准文号:国统制[2025]9号 有效期至:2028年1月 |
| R          | 项目名称     |           |        |      |           |           |                                        |
|            | 国家(地区)   |           |        |      |           |           |                                        |
|            | 项目类别     | 请选择       |        |      |           |           | $\checkmark$                           |
|            | 雇主名称     |           |        |      |           |           |                                        |
|            | 外方签约单位   |           |        |      |           |           |                                        |
|            | 签约日期     | 请选择 🗸 年 请 | 読择 ✔ 月 |      |           |           |                                        |
|            | 备注       |           |        |      |           |           | $\sim$                                 |
|            |          |           |        | 确定   | 返回        |           |                                        |

# 6. 对外劳务合作——月报填报

# 选择项目月报管理——进行中的项目,列表页中点击操作栏中"添加月报记录"弹出月报填报页面,根据内容填写月报信息。完成后保存上报即可。

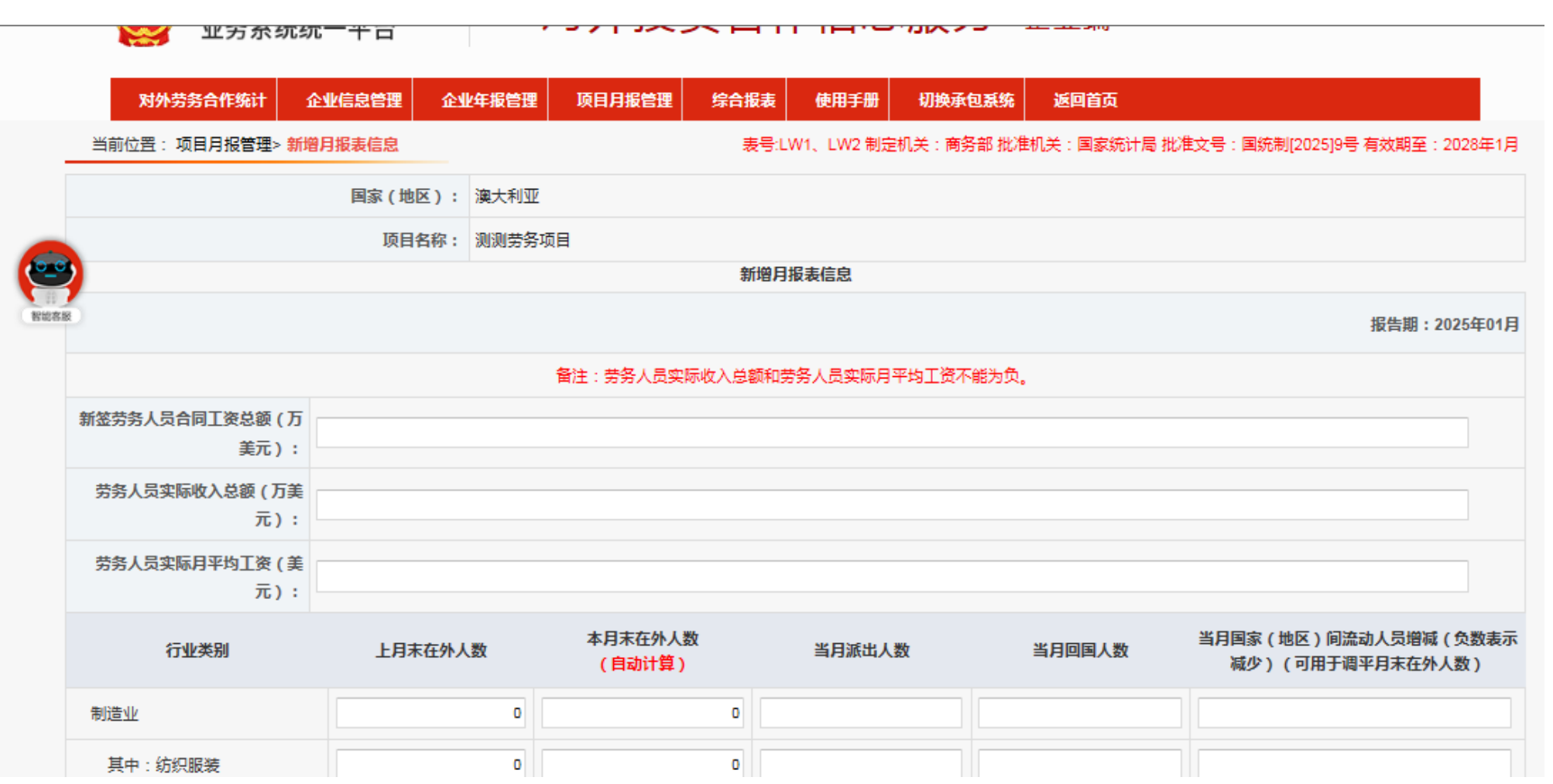

# 6.对外劳务合作——年报填报

选择企业年报管理——填报后进入年报填报页面,根据页面内容填写完成后确定保存。 注:年报是以企业为单位填报,如对指标项有疑问,可点击 @ 查看解释。

|         | 业务系统统一平台                     | 对外            | 对外投资合作信息服务 企业端 |      |        |      |  |  |  |  |  |
|---------|------------------------------|---------------|----------------|------|--------|------|--|--|--|--|--|
|         | 对外劳务合作统计 企业信息管理 企            | 业年报管理 项目月报管   | 評理 综合报表        | 使用手册 | 切换承包系统 | 返回首页 |  |  |  |  |  |
| 0.0     | 当前位置:企业年报管理> <mark>填报</mark> |               |                |      |        |      |  |  |  |  |  |
|         |                              | 上报期别          | 2024           |      |        |      |  |  |  |  |  |
| 0.00.00 | 资;                           | 产总计 (万元人民币) 🕜 |                |      |        |      |  |  |  |  |  |
|         | 负                            | 责总计 (万元人民币) 🕜 |                |      |        |      |  |  |  |  |  |
|         | 所有者权                         | 益合计 (万元人民币) 🕜 |                |      |        |      |  |  |  |  |  |
|         | 营业收,                         | 入总额 (万元人民币) 🕜 |                |      |        |      |  |  |  |  |  |
|         | 其中: 对外劳务合作业务营业               | 业收入总额 (万元人民币) |                |      |        |      |  |  |  |  |  |
|         | 当年利江                         | 润总额 (万元人民币) 🕜 |                |      |        |      |  |  |  |  |  |
|         |                              | 年末员工数量(人)⑦    |                |      |        |      |  |  |  |  |  |
|         | 培                            | 则支出 (万元人民币) ⑦ |                |      |        |      |  |  |  |  |  |
|         | 为境外劳务人员纳税各类保险费               | 用支出 (万元人民币) ⑦ |                |      |        |      |  |  |  |  |  |

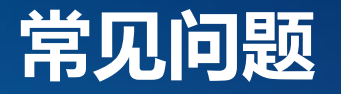

- 问题1:误将总包设置成了分包如何处理?
- 答:联系客服010-67870108转1-4,提供项目名称技术调整。
- 问题2:总包进行中的项目找不到项目
- 答:可以到分包进行中的项目查找一下,有可能误操作到了分包。

- 问题3:完善分包项目信息时无法保存?
- 答:原项目信息中有完工日期,先将项目状态调为已完工不保存, 再切换为进行中后录入其他信息即可保存

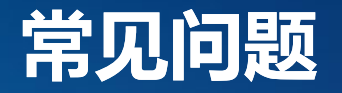

# 问题4:已完工项目如何调整为进行中?

# 答:已完工项目列表,在左侧 🗆 打勾,点击右上角 🚥 即可。

# 问题5:月报被主管机关退回,找不到修改的位置?

答 : 进行中项目-操作-项目月报信息点开 , 列表中点击修改后 再上报。

# 问题6:对外承包工程统计无权限?

# 答:可致电客服电话010-67800108转1-4申请开通。

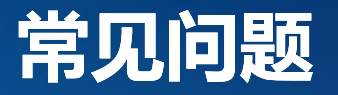

# 问题7:企业信息管理中企业名称无法修改?

答:可对外承包工程项目管理中企业登记信息进行保存操作即可代入。

# 问题8:企业信息管理中企业状态不能修改?

# 答:联系所在地的商务主管部门进行修改。

# 问题9:集团公司在固定报表中没有下属企业的数据?

答:下属企业在企业信息中看一下所属国资委企业是否选择了集团公司

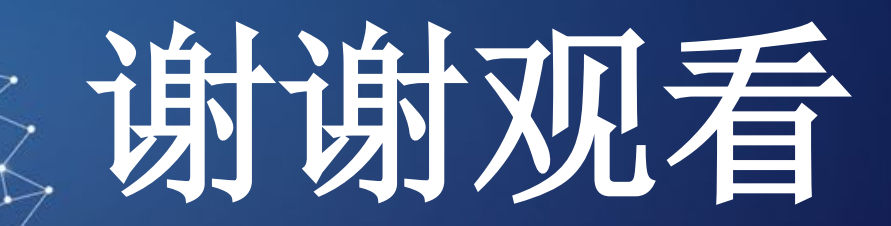